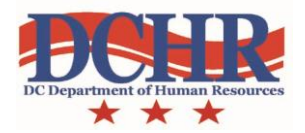

## **Registering for MindLeaders**

Welcome to the DCHR e-Learning environment! In order to assist you in the MindLeaders registration process, we have developed this step-by-step guide to ensure you are able to access the online courses.

If, after following this step-by-step guide, you find you still need assistance, please don't hestitate to contact the Workforce Development Administration Office in DCHR at (202) 727-1523, or email us at <u>wda@dc.gov</u>.

To complete your registration for MindLeaders, follow the instructions in the yellow boxes below:

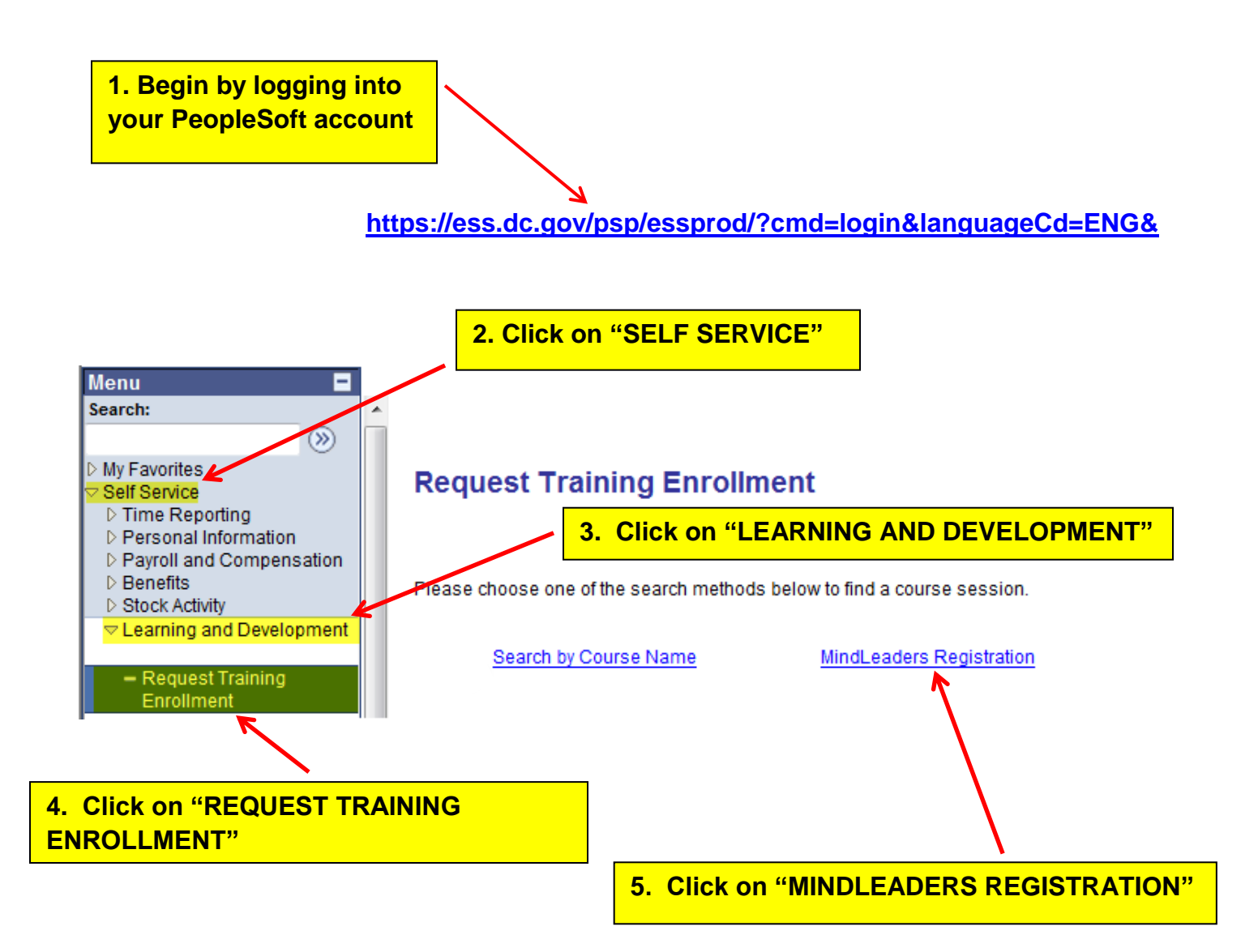

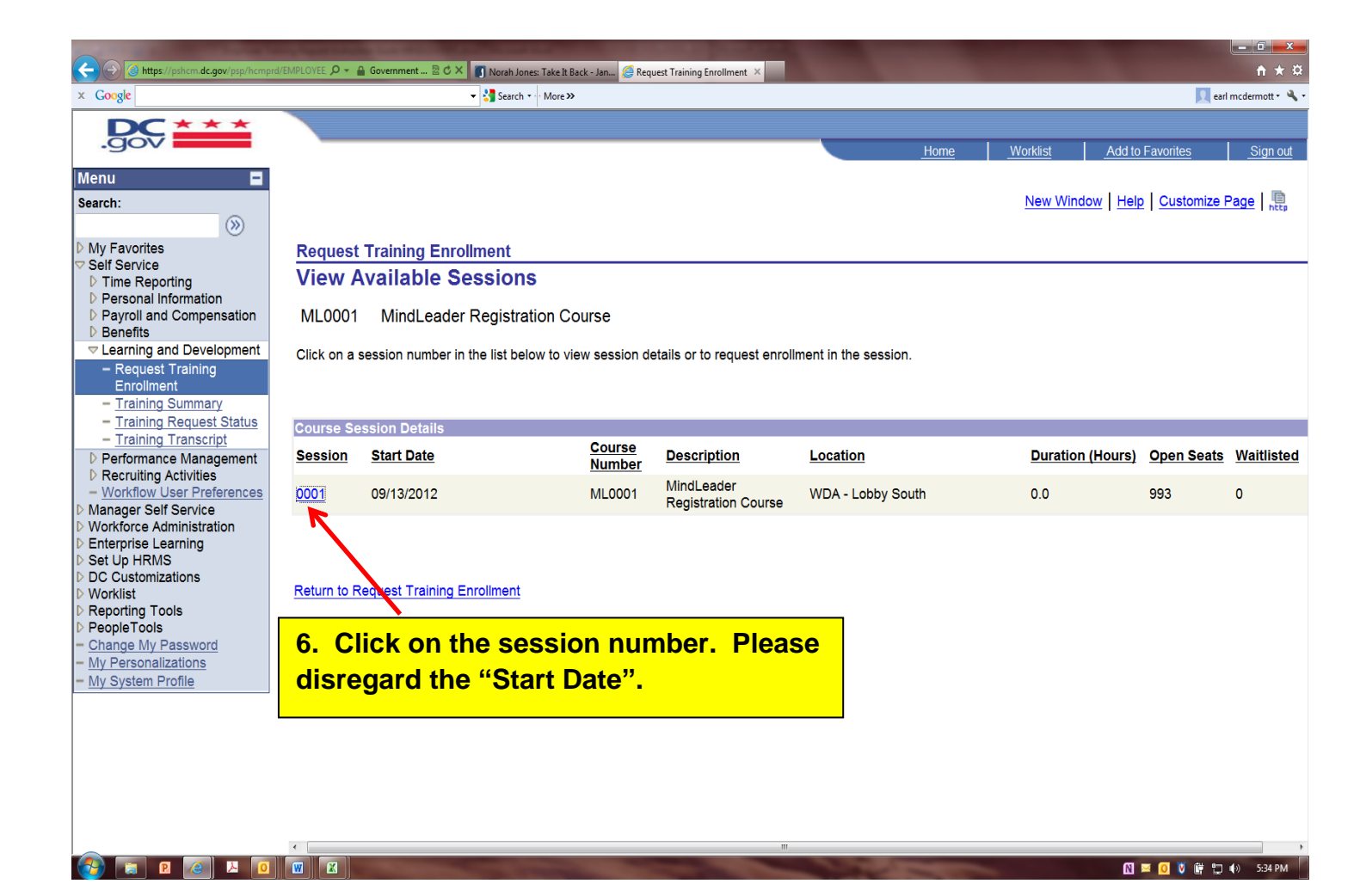

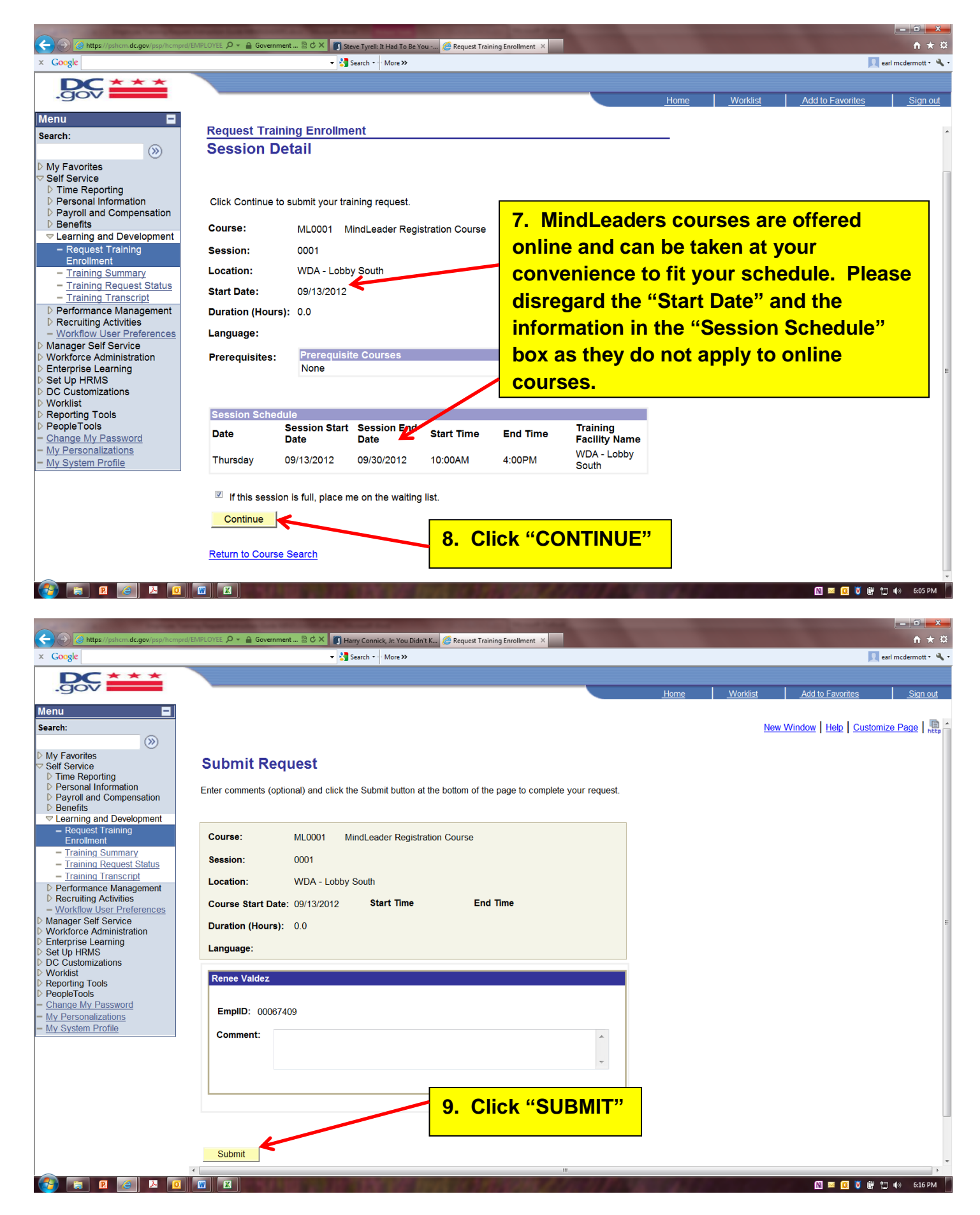

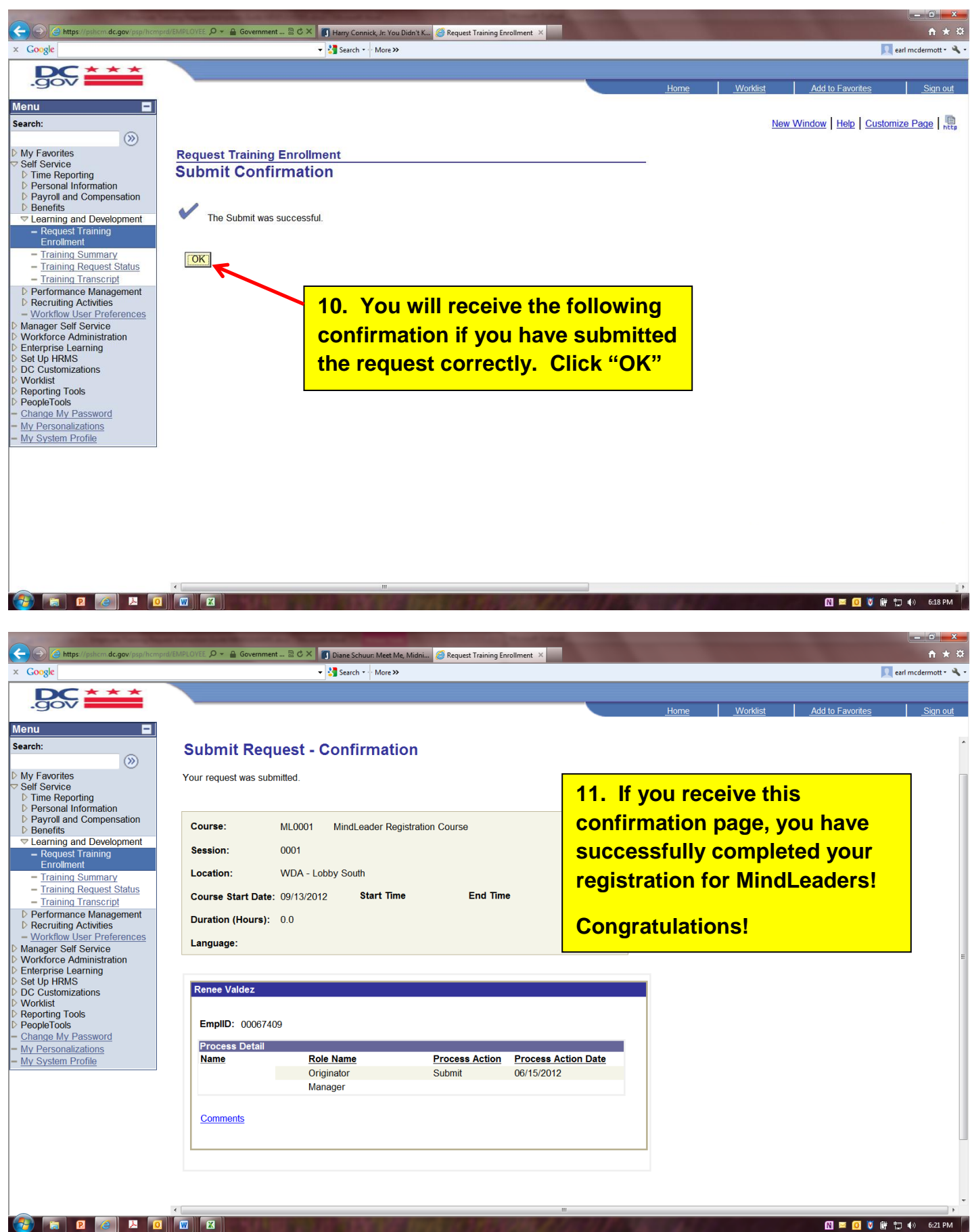

Your Manager/"ReportsTo" will receive an email notifying him/her that they need to approve your training request. Once they approve your request in PeopleSoft, you will receive the email below stating you have requested approval to take a course and will be notified once your manager approves or denies your request.

From: pshcm@dc.gov [mailto:pshcm@dc.gov] Sent: Friday, June 15, 2012 6:18 PM To: Employee Name Subject: Request submitted for approval

The following request(s) was successfully submitted for approval(s). You will be notified when it is approved or denied by each approver.

| Submitted Request(s) |                       |
|----------------------|-----------------------|
| Employee ID          | : 00067409            |
| Employee Name        | : Employee Name       |
| Transaction          | : Training Enrollment |

Please visit the following URL for detailed information about the request(s):

https://pshcm.dc.gov/psp/hcmprd/EMPLOYEE/HRMS/c/ROLE\_EMPLOYEE.TRN\_REQUEST\_ STS.GBL?Page=TRN\_REQUEST\_MGR&Action=U&SS\_GRP\_ID=27250&TRANSACTION\_NAME= HR\_TRAIN\_ENROLL

This communication was sent via PeopleSoft Workflow Technology. Please do not reply to this email.

- If your Manager's Name is wrong, contact your Agency Training Coordinator to enroll you directly into the Training. For a directory of the Training Coordinators, click this link: <u>http://wda.dc.gov/for-training-coordinators</u>
- If you do not receive an email with the webinar link when your request is approved, contact your Agency HR Advisor (<u>http://dchr.dc.gov/dcop/cwp/view,a,1216,q,528839.asp</u>) or contact the Workforce Development Administration Office at (202) 727-1523 or email us at wda@dc.gov.

When you receive the approval email, the process will proceed and you will receive an email containing your MindLeaders Username and Password with instructions on how you should proceed and a link to take you to the MindLeaders login page.

If you have any questions or concerns, please contact the Workforce Development Administration at (202) 727-1523 or send us an email at <u>WDA@DC.GOV</u>.